# Manual

| Manual de Usuario - Turnera Web | 1 |
|---------------------------------|---|
| Génesis Salud                   | 1 |
| Primera Pantalla                | 1 |
| Formulario de Acceso            | 2 |
| Formulario de Registro          | 2 |
| Acceso a Turnos                 | 3 |
| Listado de Médicos              | 4 |
| Días Disponibles                | 5 |
| Turnos Disponibles              | 5 |
| Información del Medico          | 7 |
| Secciones Noticias de Génesis   | 8 |
| Menú de Opciones                | 8 |
| Cerrar Sesión                   | 9 |
|                                 |   |

# Manual de Usuario - Turnera Web

# **Génesis Salud**

El Presente Manual describe la aplicación web Turnera Web, su uso y funcionalidad.

### Primera Pantalla.

Esta pantalla presenta dos formularios

- 1. Formulario de Acceso
- 2. Formulario de Registro

#### Formulario de Acceso

| Ingrese sus Datos de Acceso |
|-----------------------------|
| ingrese sus Datos de Acceso |
| Dni                         |
| Contraseña                  |

En esta pantalla usted podrá ingresar sus datos de acceso:

- Usuario: (DNI)
- Contraseña

Luego, presione inicio de sesion.

**Nota**: Solo podrá acceder a la turnera si Usted es paciente de Génesis Salud y si ha registrado previamente sus datos personales en el Formulario "¡Registrate!"

#### Formulario de Registro.

En esta pantalla deberá ingresar sus datos personales: Apellido, Nombre, Caracterista Celular, Numero de Celular, Dni, Correo Electronico, Contraseña y aceptar los terminos y condiciones.

| ¡Registrate!                   |
|--------------------------------|
| Completa el Formulario:        |
| Apellido                       |
| Nombre                         |
| Caracteristica Celular         |
| Numero de Celular              |
| Dni                            |
| Correo Electronico             |
| Contraseña                     |
| Confirmar Constraseña          |
| Acepta Terminos y Condiciones. |

Nota:

- ✓ El Dni ingresado es el USUARIO por el cual usted accederá posteriormente a la Turnera.
- El Mail ingresado permitirá enviar un correo con una nueva contraseña para acceder a la turnera en el caso del olvido de la misma.

# Acceso a Turnos

Una vez registrado o iniciado sesión, Usted podrá visualizar la siguiente pantalla:

| 6<br>Ini             | icio Mis Turnos                                        | Menú O                                                                                                    | pciones Informacion del Medico                                 |
|----------------------|--------------------------------------------------------|----------------------------------------------------------------------------------------------------|----------------------------------------------------------------|
| i <b>lmp</b><br>Sr/a | <b>oortante!</b><br>Paciente, cancele su t             | urno en caso de no poder asistir al mismo, ¡Gracias!                                                                                                    | Datos Medico Alaniz , Soledad                                  |
| Listado de M         | edicos                                                 |                                                                                                    | Atiende en Cons N°: 8, Piso N°1                                |
|                      | Medicos<br>Dia                                         | Alaniz, Soledad                                                                                                    | Martes de 15:00:00 a 17:00:00<br>Jueves de 15:00:00 a 17:00:00 |
| Dias Disponit        | oles                                                   | Lu     Ma     Mi     Ju     Vi     Sá     Do       1     2     1     2       3     4     5     6     7     8     9       10     11     12     13     14     15     16       17     18     19     20     21     22     23       24     25     26     27     28     29     30 | Noticias de Genesis                                            |
| T                    | urnos Disponibles<br>15:00:00 15:10:00<br>16:10:00 16: | ponibles                                                                                                    | Seccion Noticias de Genesis                                    |

La Pantalla esta dividida en las siguientes secciones:

- 1. Listado de Médicos
- 2. Dias Disponibles
- 3. Turnos Disponibles
- 4. Información del Medico
- 5. Secciones Noticias de Genesis
- 6. Menú de Opciones

#### Listado de Médicos

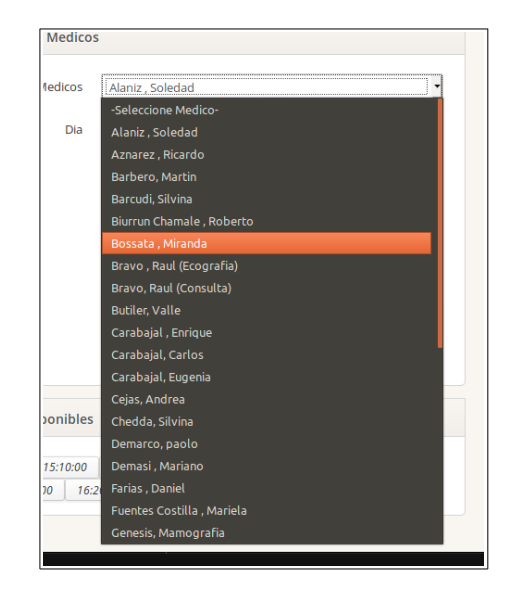

En este opción Usted podrá *seleccionar el Medico* por el cual desea sacar un turno.

## Días Disponibles

Al seleccionar un Medico, Usted podrá visualizar los días de atención del mismo.

| Dia | 0  |    | Jun | io 20 | 19 |      | 0       |                   |                 |
|-----|----|----|-----|-------|----|------|---------|-------------------|-----------------|
|     | Lu | Ма | Mi  | Ju    | Vi | Sá   | Do      |                   |                 |
|     |    |    |     |       |    | Clic | k en el | l dia que desea : | solicitar turno |
|     | 3  | 4  | 5   | 6     | 7  |      | 9       |                   |                 |
|     | 10 | 11 | 12  | 13    | 14 | 15   | 16      |                   |                 |
|     | 17 | 18 | 19  | 20    | 21 | 22   | 23      |                   |                 |
|     | 24 | 25 | 26  | 27    | 28 | 29   | 30      |                   |                 |

### **Turnos Disponibles**

Al seleccionar los *días de atención del medico*, Usted podrá visualizar los turnos disponibles para ese día.

| Turnos Disponibles |      |      |      |      | Click en el Horario del Turno |      |      |      |      |      |      |      |      |
|--------------------|------|------|------|------|-------------------------------|------|------|------|------|------|------|------|------|
| 15:0               | 0:00 | 15:1 | 0:00 | 15:2 | 0:00                          | 15:3 | 0:00 | 15:4 | 0:00 | 15:5 | 0:00 | 16:0 | 0:00 |
|                    | 16:1 | 0:00 | 16:2 | 0:00 | 16:3                          | 0:00 | 16:4 | 0:00 | 16:5 | 0:00 | 17:0 | 0:00 |      |

#### Selección de un Turno

Para seleccionar un turno, Usted deberá hacer click en el horario del turno, visualizando la siguiente pantalla:

| Turi | nos Di | isponi | ibles |      |      |      |      |      | Su    | Turno | )    |      |      |
|------|--------|--------|-------|------|------|------|------|------|-------|-------|------|------|------|
| 15:0 | 00:00  | 15:1   | 0:00  | 15:2 | 0:00 | 15:3 | 0:00 | 15:4 | 0:00  | 15:5  | 0:00 | 16:0 | 0:00 |
|      | 16:1   | 0:00   | 16:2  | 0:00 | 16:3 | 0:00 | 16:4 | 0:00 | 16:50 | 0:00  | 17:0 | 0:00 |      |

El color verde en la Sección Turnos Disponibles corresponde al turno solicitado.

El Sistema deshabilitara su cuenta durante el periodo de tres meses, si solicita un turno y no asiste al mismo imposibilitando su acceso.

#### Eliminación de un Turno

Para la eliminación del turno, deberá hacer click en el turno previamente seleccionado (color verde),

| Turr |      | isponi | bles |      |                 |      | Cli  | ick en | el tur | no qu | e dese | ea elin | nina |
|------|------|--------|------|------|-----------------|------|------|--------|--------|-------|--------|---------|------|
| 15:0 | 0:00 | 15:1   | 0:00 | 15:2 | <del>0:00</del> | 15:3 | 0:00 | 15:4   | 0:00   | 15:5  | 0:00   | 16:0    | 0:00 |
|      | 16:1 | 0:00   | 16:2 | 0:00 | 16:3            | 0:00 | 16:4 | 0:00   | 16:5   | 0:00  | 17:0   | 0:00    |      |

Visualizando la siguiente pantalla

| ;Desea Eliminar el Turno? |                             | ×    |
|---------------------------|-----------------------------|------|
| C                         | Click Para Elminar El Turno |      |
|                           |                             |      |
|                           | Cerrar                      | inar |

Luego, podrá eliminar el turno haciendo click en el botón Eliminar.

#### Información del Medico

En esta sección, Usted podrá visualizar la información del medico seleccionado: Foto, Nombre, Numero de Consultorio, Horarios de atencion

| Dr. Alaniz , Soledad                                           |
|----------------------------------------------------------------|
| Atiende en Cons N°: 8, Piso N°1                                |
| Martes de 15:00:00 a 17:00:00<br>Jueves de 15:00:00 a 17:00:00 |
| - h                                                            |

#### Secciones Noticias de Génesis

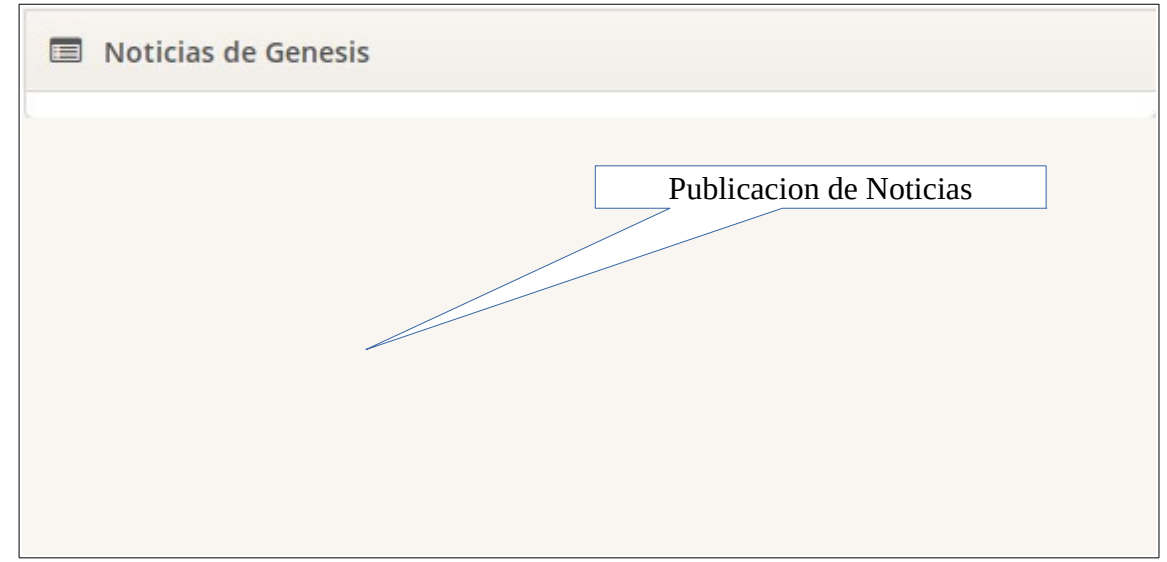

Esta sección esta dedicada a las publicación de noticias de Genesis Salud

## Menú de Opciones

El Menú esta divida en dos opciones:

- Inicio. (Lo anteriormente descripto)
- Mis Turnos.

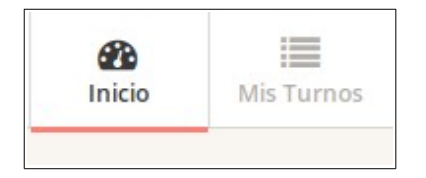

•

#### **Mis Turnos**

En esta opción, Usted visualizara la siguiente pantalla:

| 📕 Mis Turnos |       |                  |         |            |
|--------------|-------|------------------|---------|------------|
| DIA          | HORA  | MEDICO           | ESTADO  |            |
| 18/06/2019   | 15:20 | Alaniz , Soledad | Reserva | Cancelar 🗙 |

La misma presenta un resumen de sus últimos turnos solicitados, con la posibilidad de cancelar los mismos.

# Cerrar Sesión

Para cerra sesión, Usted deberá hacer click en la siguiente opción:

| Sistema de Turno  | Click para Cerrar Sesion | ♦ Mi Cuenta 💌 |
|-------------------|--------------------------|---------------|
| Inicio Mis Turnos |                          | Cerrar Sesion |